#### 傾斜地入力方法

傾斜地のデーター入力方法を敷地内高低差が3m以内の場合、3m以上で地盤面を複数設定する場合の2 ケースで解説します。敷地内高低差が3m以上の場合、3m以内毎に地盤設定を行います。その為に平均地 盤オプションを使用します。平均地盤オプションを使用すると煩雑な天空率の適合領域も自動生成されます。

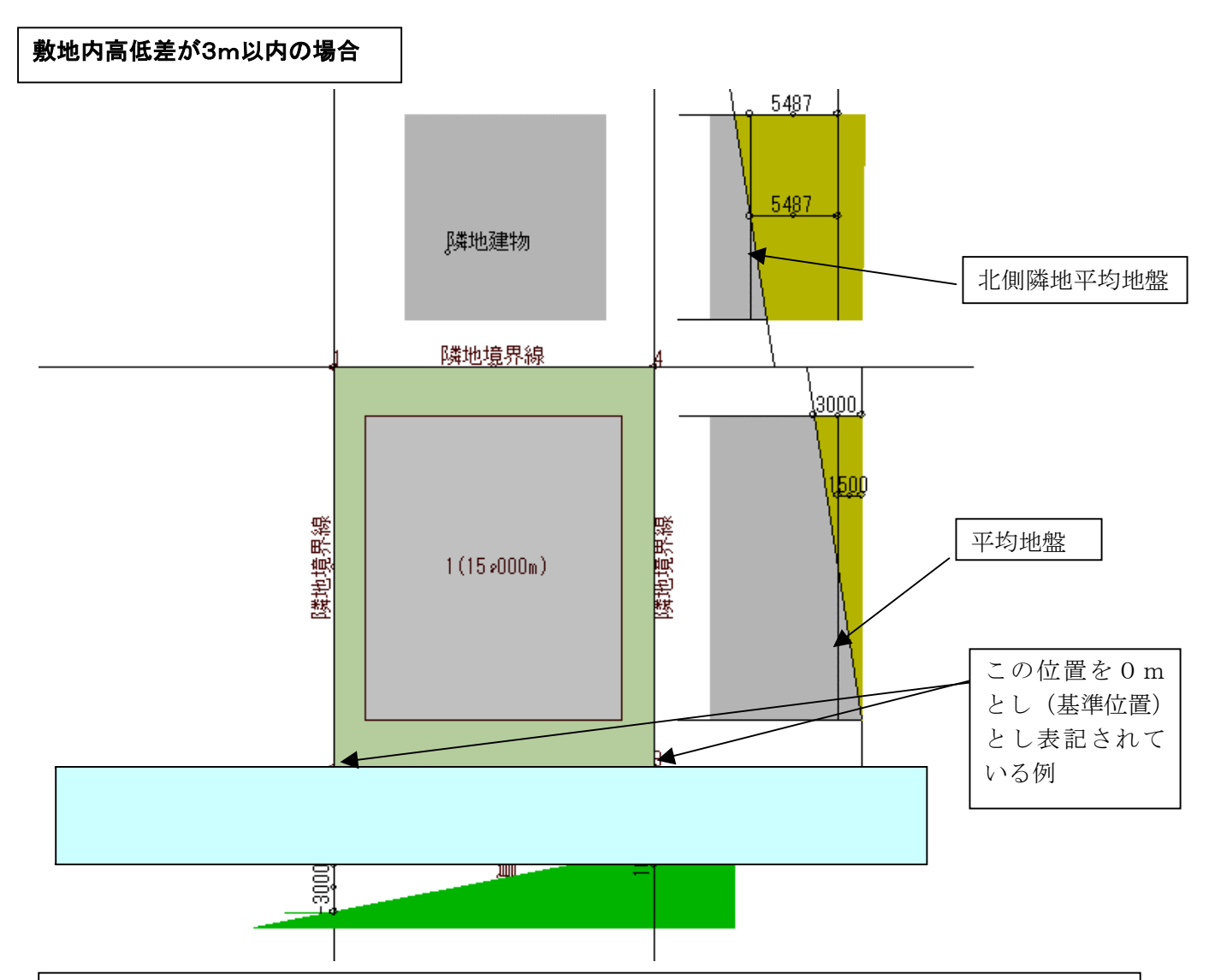

#### 各境界線および建物の高さの基本的考え方

平均地盤オプションを使用しない場合、敷地境界の高低差は平均地盤面を0mとして設定し入力する 必要があります。本例では高さの基準が敷地内の道路境界側を0mとして表記されている場合で解説 します。敷地境界の高低差を入力する場合、南側の道路境界では平均地盤面が 1.5m あがる為、-3m が-4.5m、1mが-0.5mに換算します。本例では東西の隣地境界は敷地内と平均地盤面高が同一で すので高低差の入力は必要ありません。北側の隣地境界では平均地盤高の差 5.487mを入力します。 隣地の場合は敷地内の平均地盤高と隣地平均地盤との差を入力します。したがって始点と終点側は常 に同じ値に設定しなければなりません。道路、隣地ともに高低差が 1 m以上ある場合(h-1/2)の高さ緩 和処理は内部計算で自動処理されます。建物は表記の状態で入力後、建物を平均地盤高分 Z 方向に移 動する方法が最も簡便に行えますのでその手法で解説します。以上の基本的な考え方を元に入力の詳 細解説を行います。今回は「敷地」「建物」「簡易パース」の項で解説します。他は通常操作で処理さ れます。

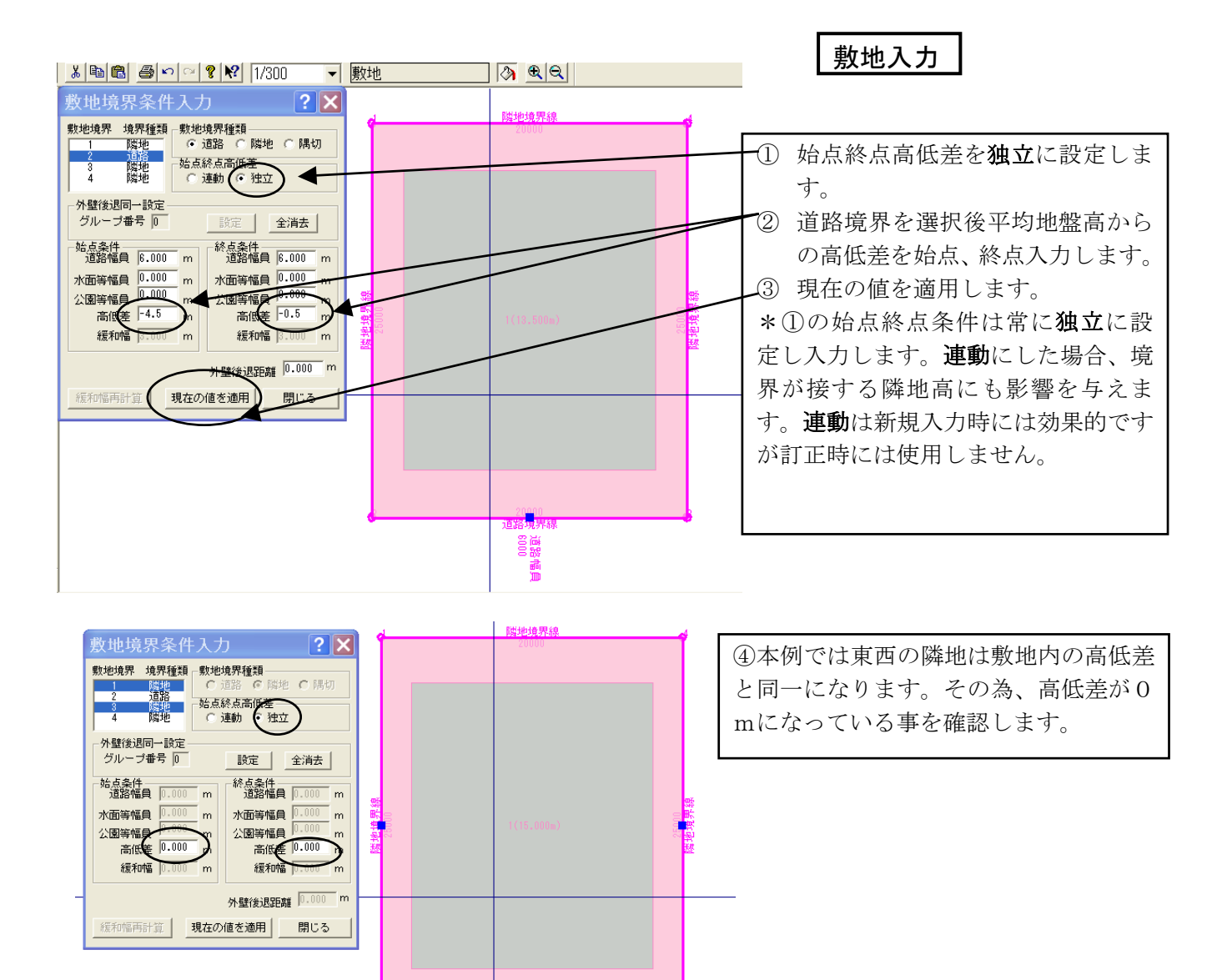

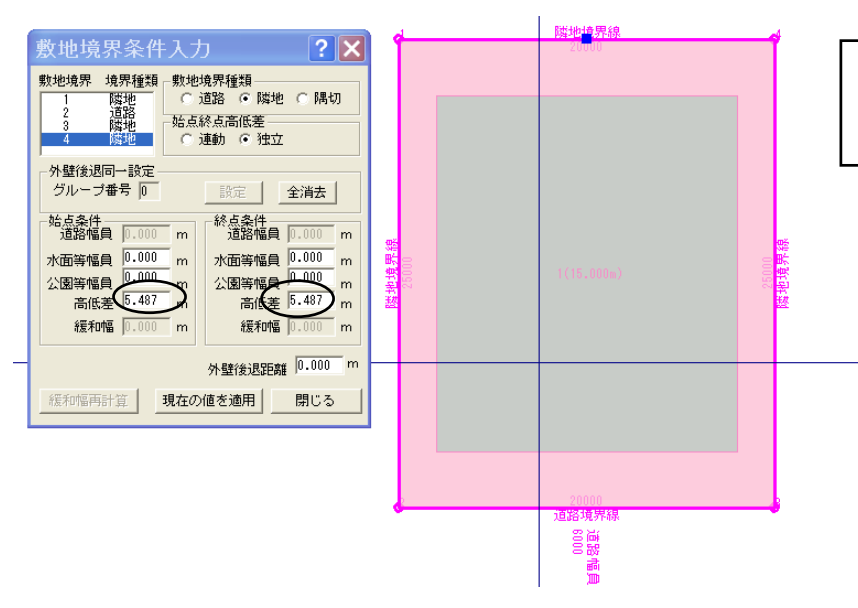

道路幅員 6000

> ⑤北側隣地の平均地盤と敷地内平 均地盤の差を入力します。

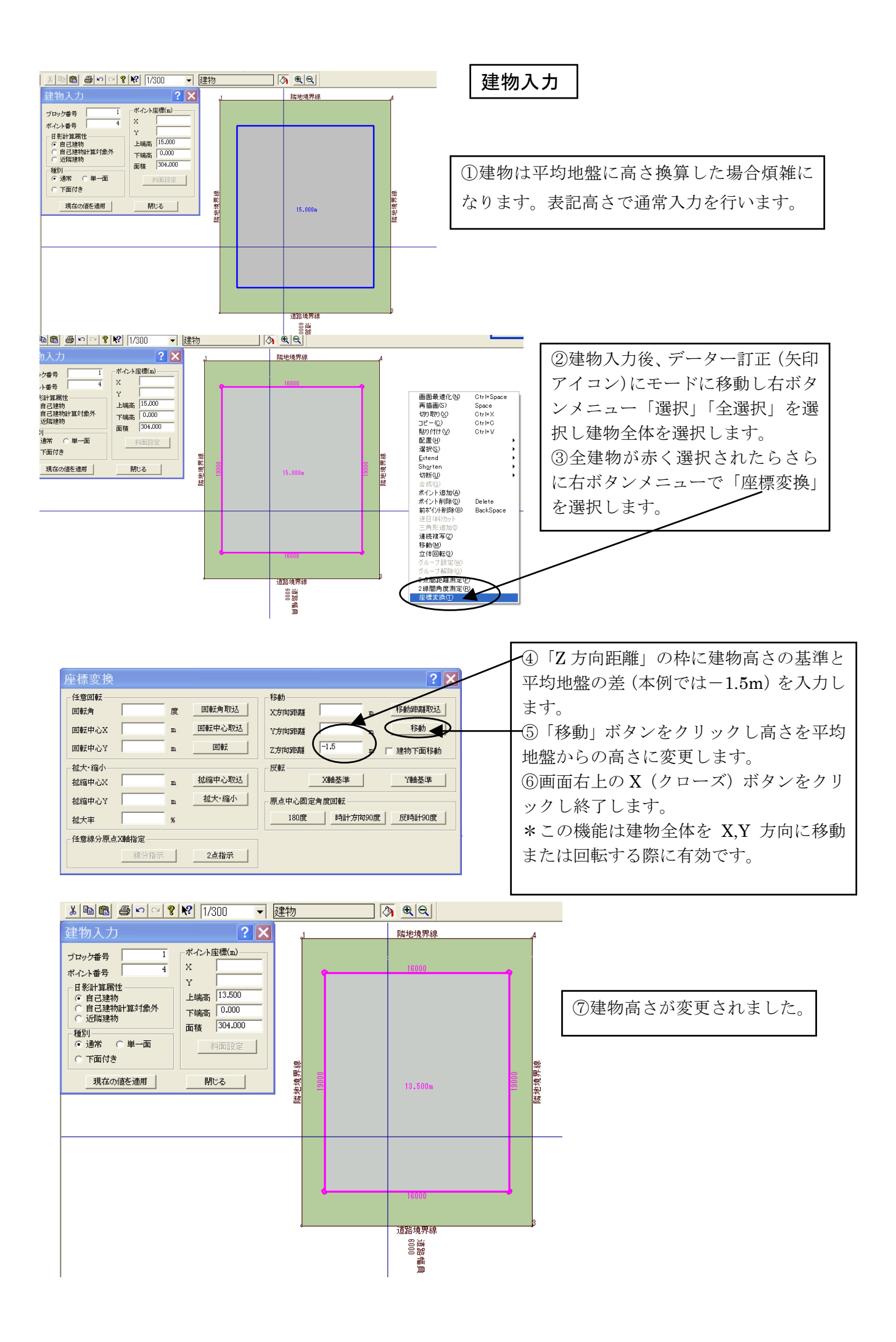

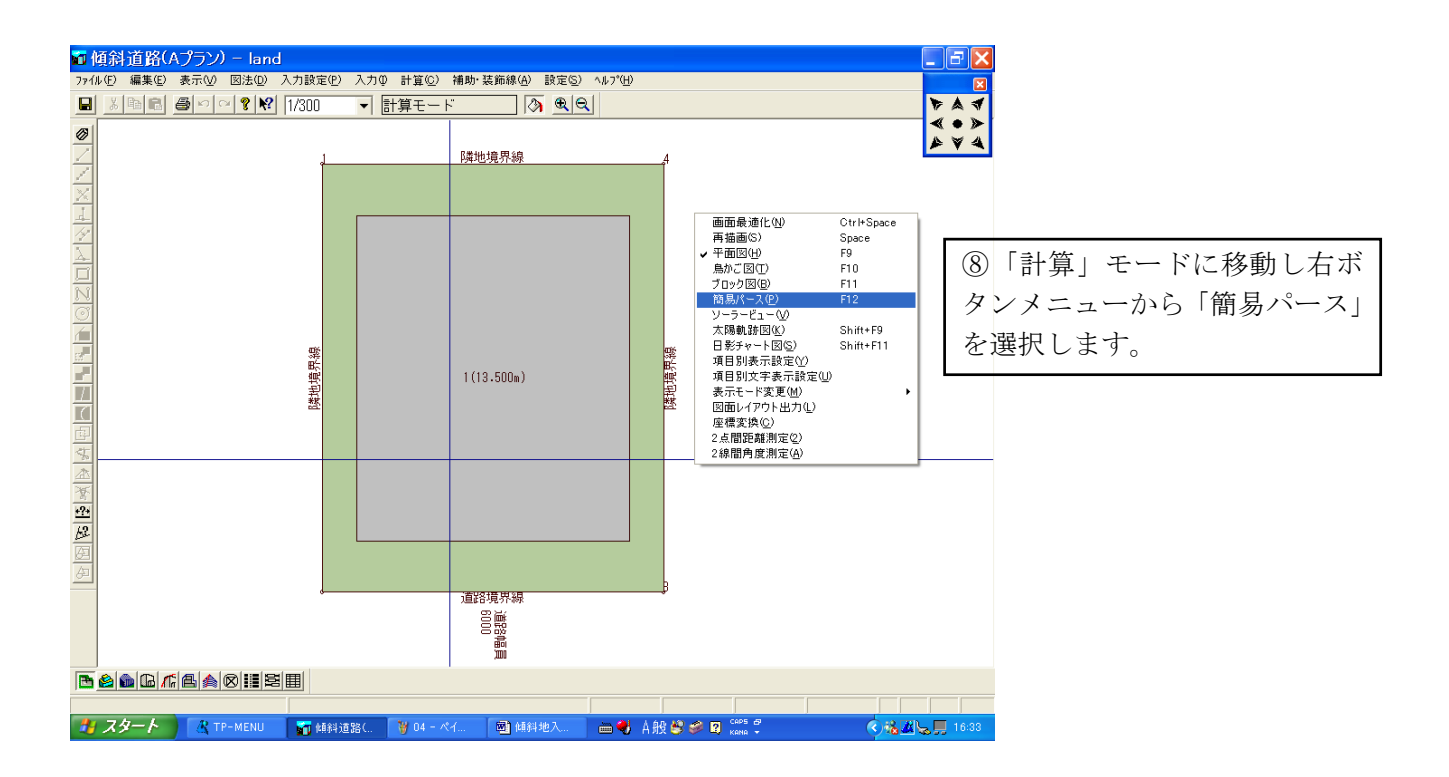

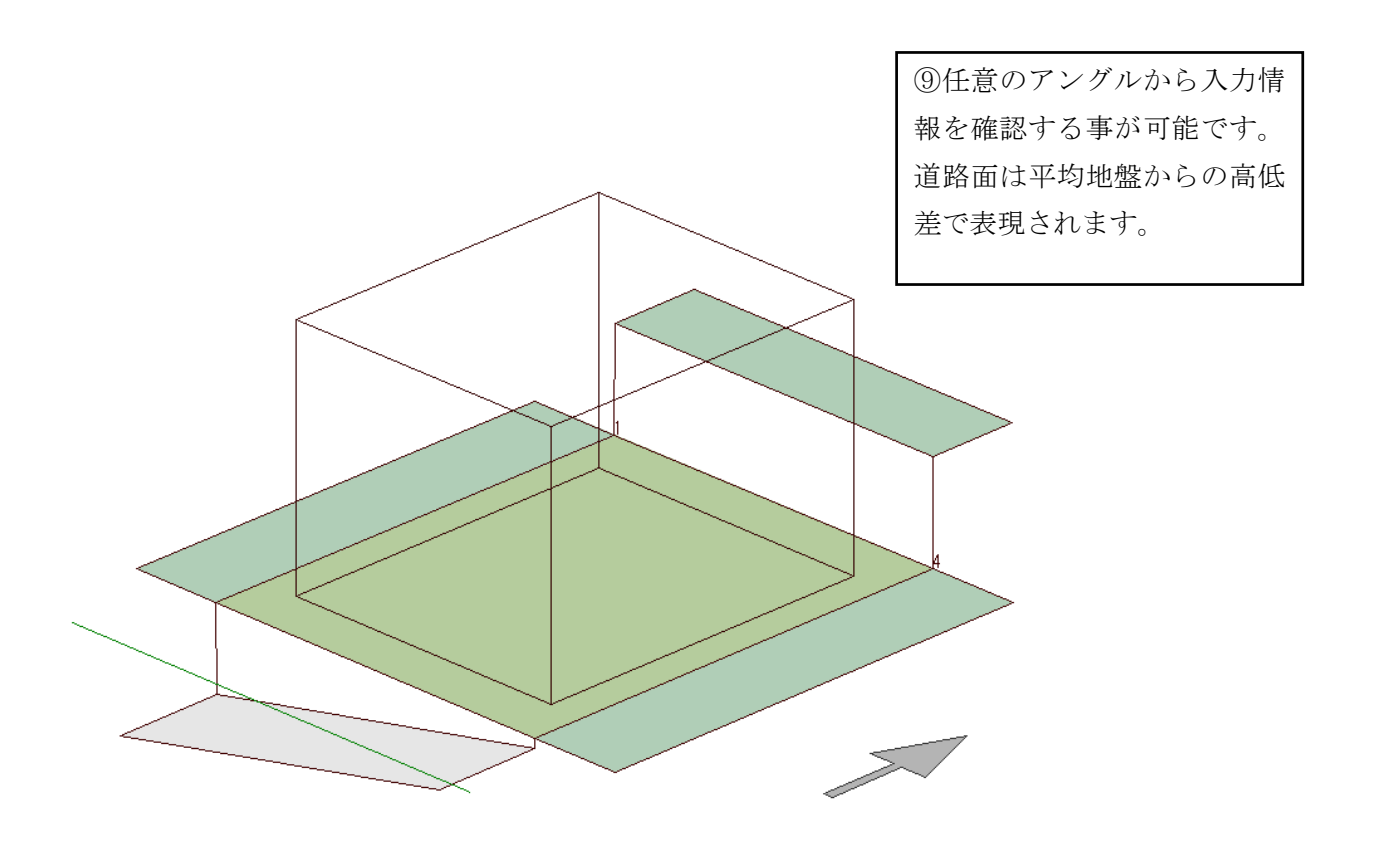

### 敷地内高低差が3m以上あり地盤面を複数設定する方法

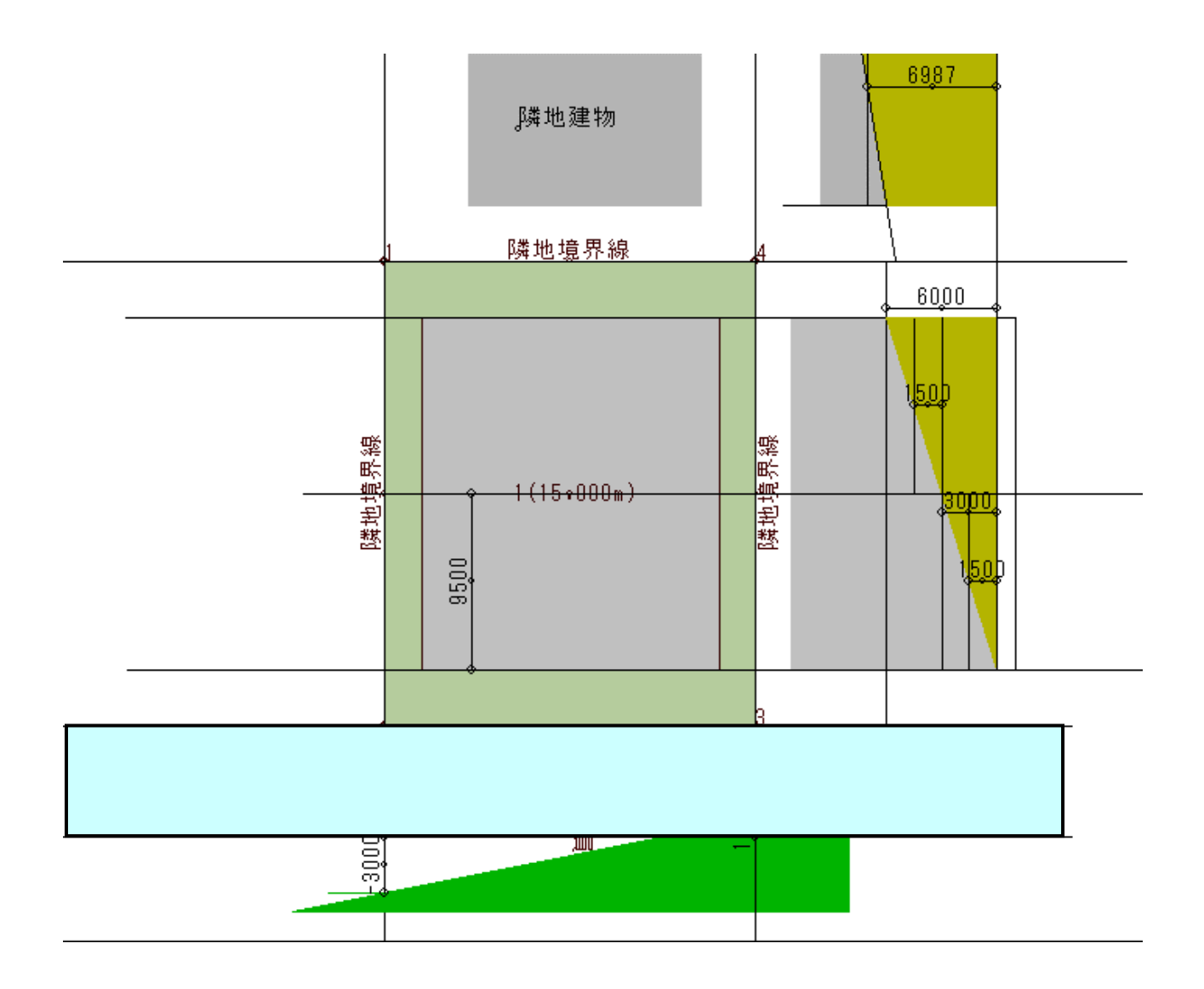

地盤面を複数設定する場合、「平均地盤オプション」を使用します。「地盤面」さらに各地盤の平 均高さが入力可能な為、表記のままの入力を行う事が可能です。「敷地」「建物」「地盤面」の入力 項目で解説します。尚、地盤が1面の前項の場合でも「平均地盤オプション」を使用し同様に入 力する事が可能です。

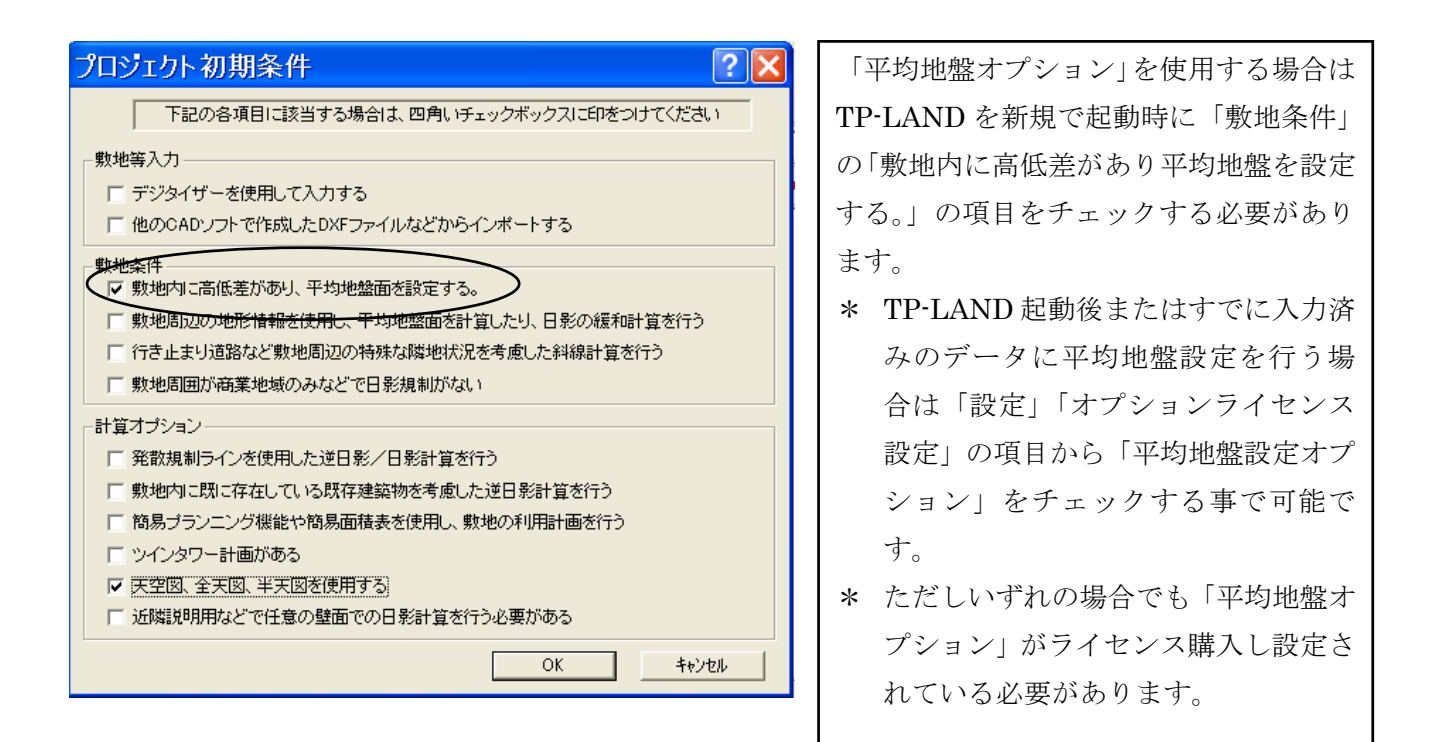

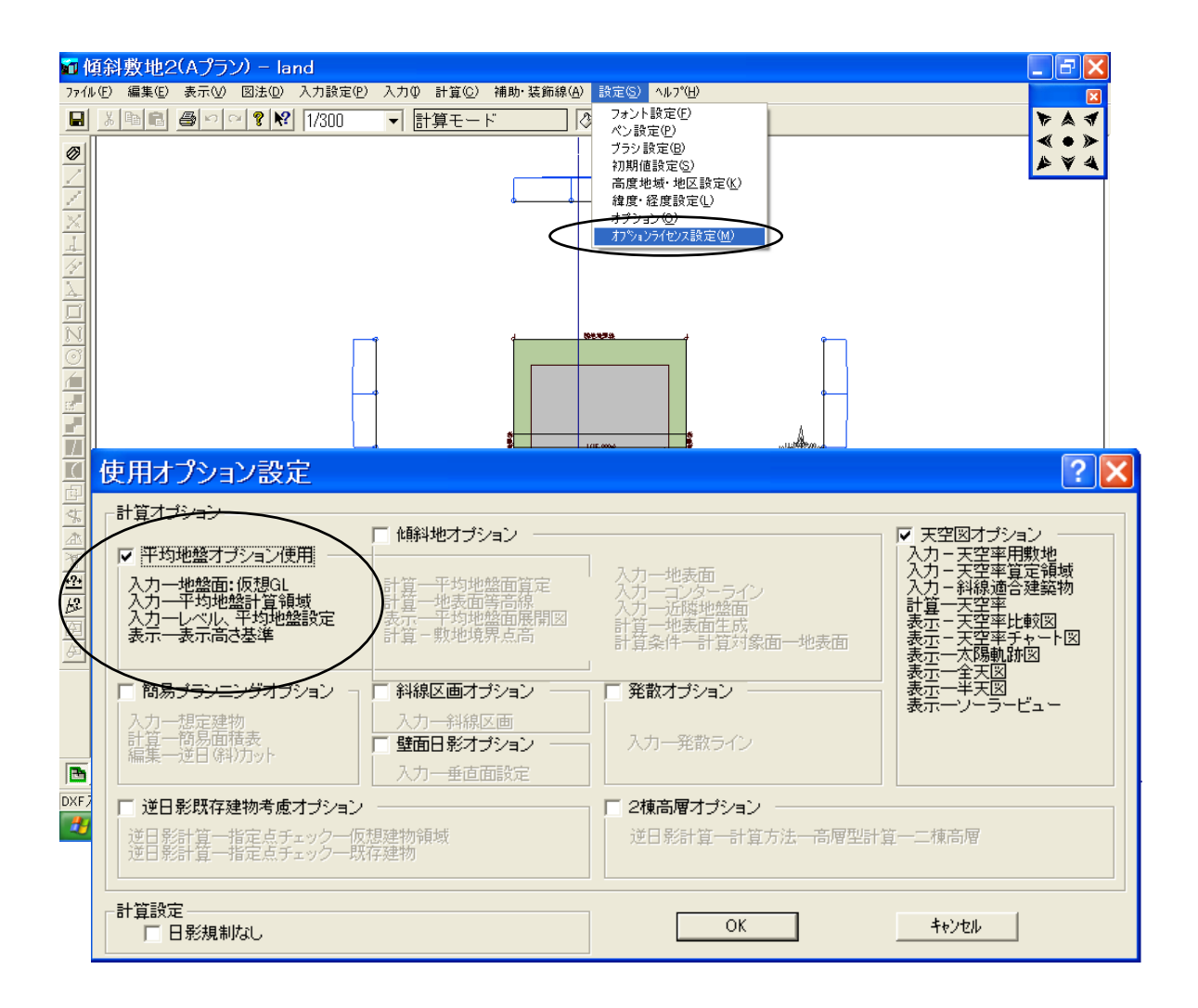

敷地入力

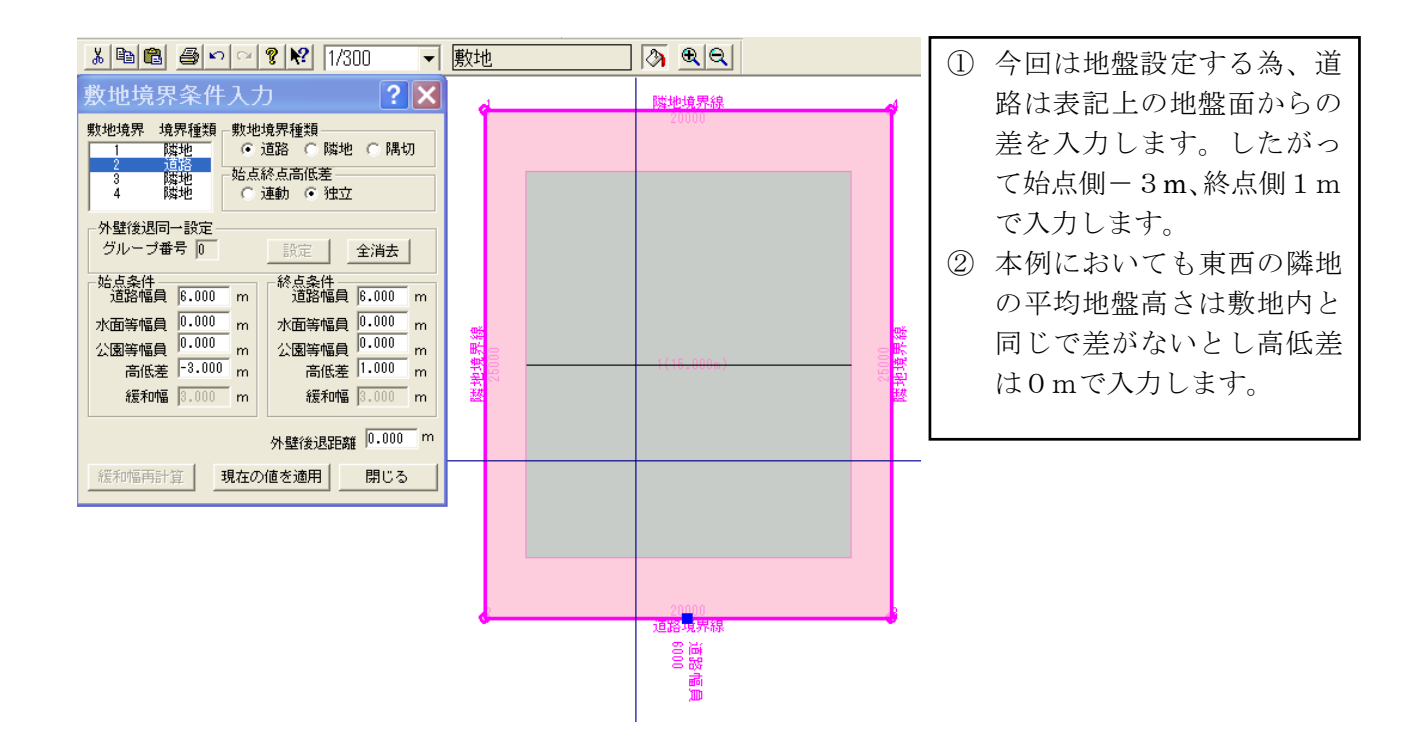

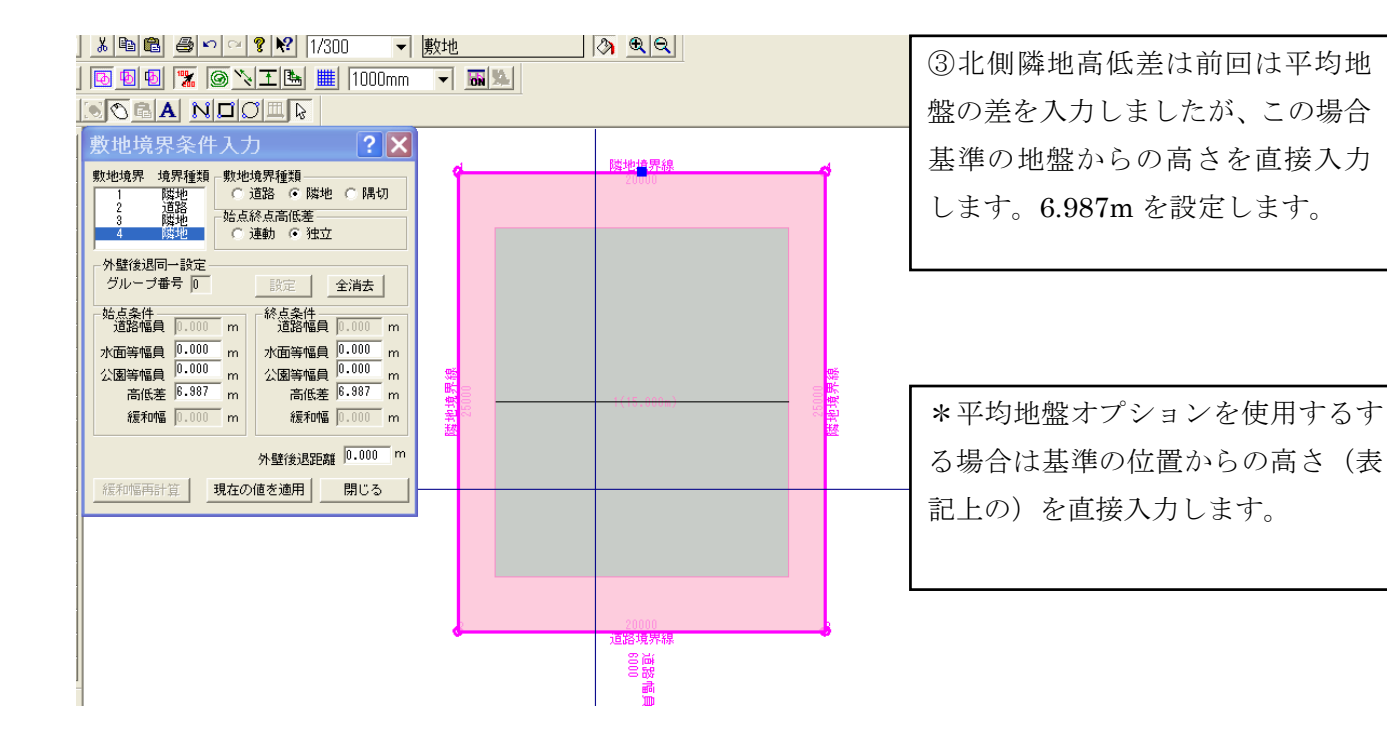

## 建物入力

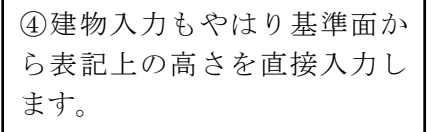

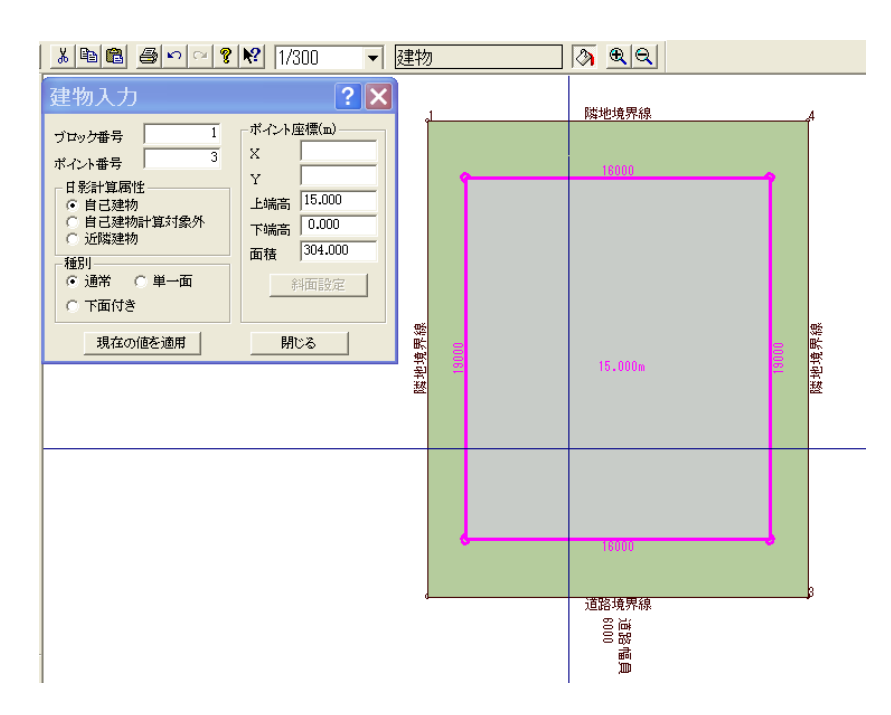

地盤面を分断する線分を作図します。

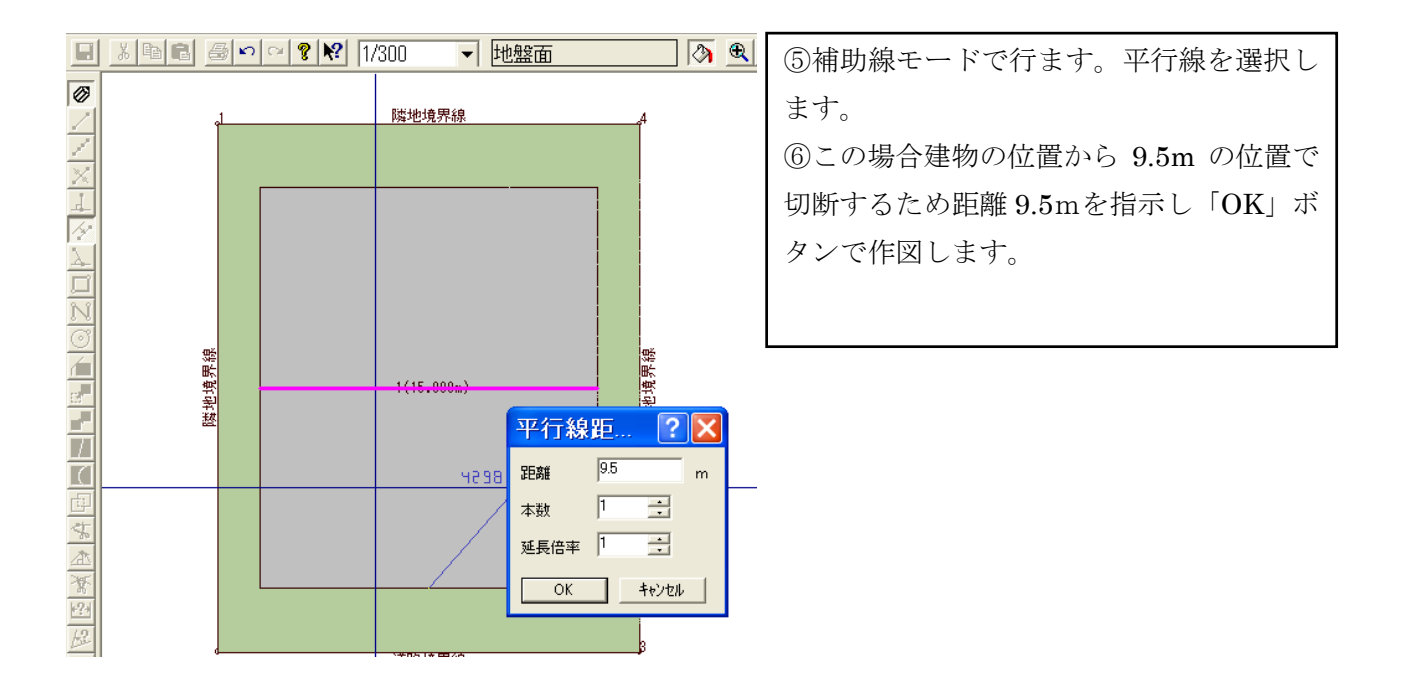

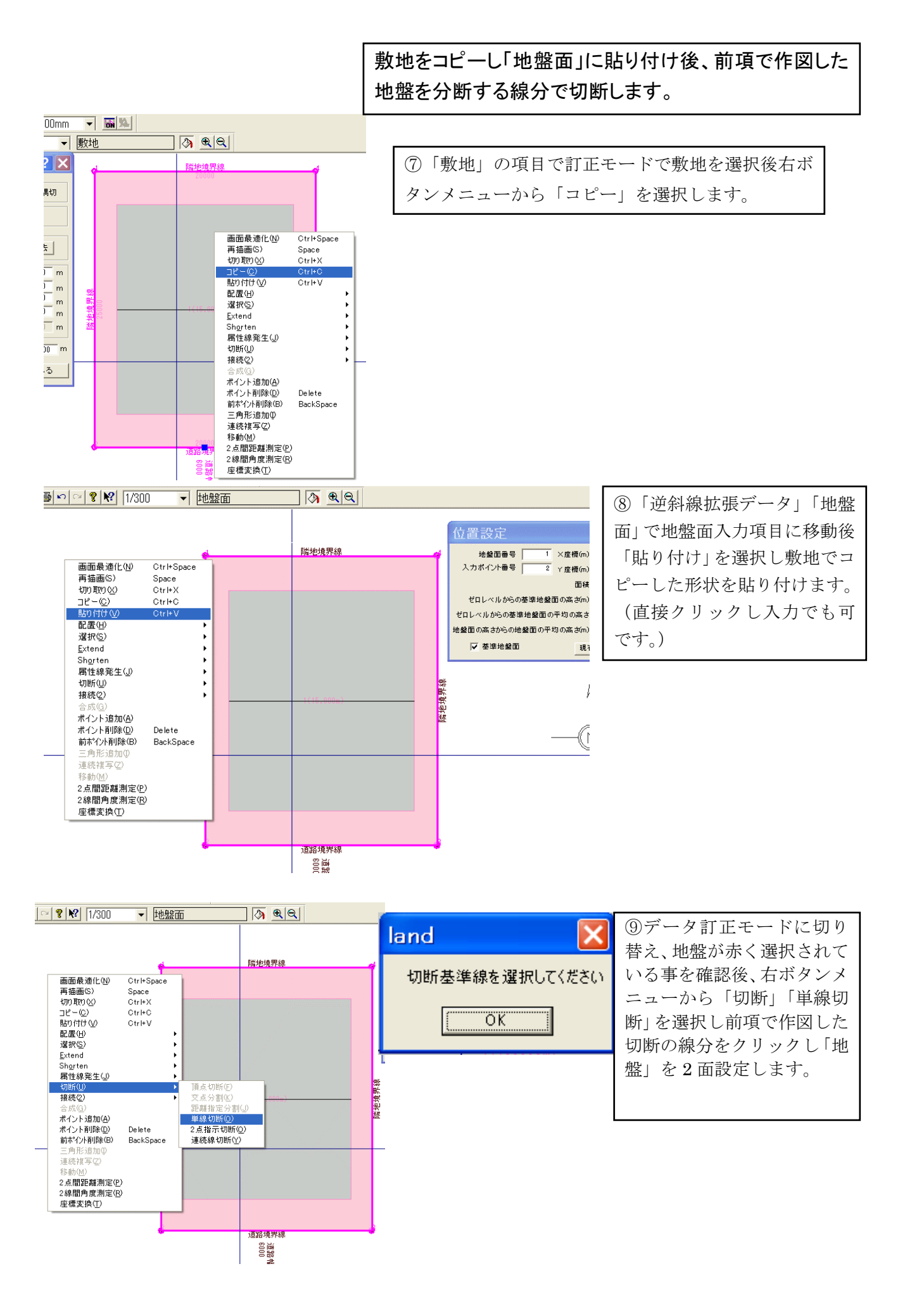

# 地盤面にそれぞれ基準地盤面からの高さおよび平 均の高さを設定します。

| 3 <u>88</u> 🕱 🎯 🔌 I 🖿 1 | 000mm 🔻 🐻 🛸 | 位置設定                | ? 🗙       |
|-------------------------|-------------|---------------------|-----------|
| 6 🖻 🛍 🏉 🗠 🔍 🤋 😢 1/300   | ▼ 地盤面       |                     |           |
| i                       | 隣地境界線       | 地盤面番号 1 ×座標(m       |           |
|                         |             | 入力ポイント番号 2 Y座標(m    |           |
|                         |             | 面彩                  | ŧ 250.000 |
|                         |             | ゼロレベルからの基準地盤面の高さい   | 0.000     |
|                         |             | ゼロレベルからの基準地盤面の平均の高さ | 1.500     |
|                         |             | 地盤面の高さからの地盤面の平均の高さい | ) 1.500   |
| 中<br>中<br>一             | 1/15.000=)  | ☞ 基準地盤面 〔1〕         | 在の値を適用。   |
| 越                       |             |                     |           |
|                         |             |                     |           |
|                         |             | , i                 |           |
|                         |             |                     |           |
|                         |             |                     |           |
| s                       | 道路境界線<br>空流 |                     |           |
|                         |             |                     |           |
|                         |             |                     |           |

⑩基準地盤に設定したい地盤(通常 0m 面を基準にします。)をクリックし選択します。
① 「基準地盤面」をチェックします。

 「基準地盤面からの地 盤面の高さが0mになって いる事を確認します。
③地盤面の高さからの地盤 面平均の高さを 1.5m に設 定します。

④「現在の値を適用」クリ ックし設定を確定します。

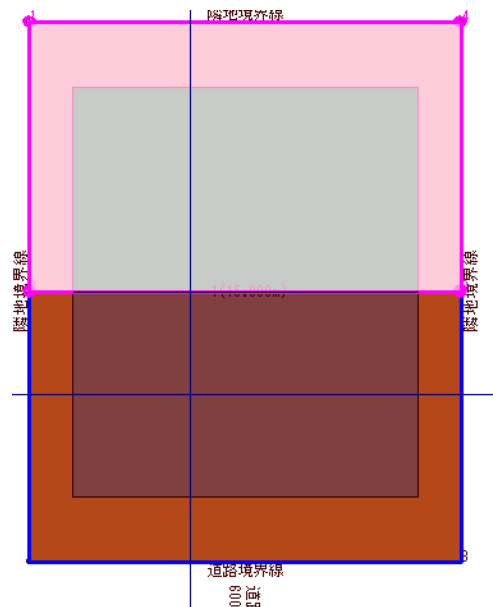

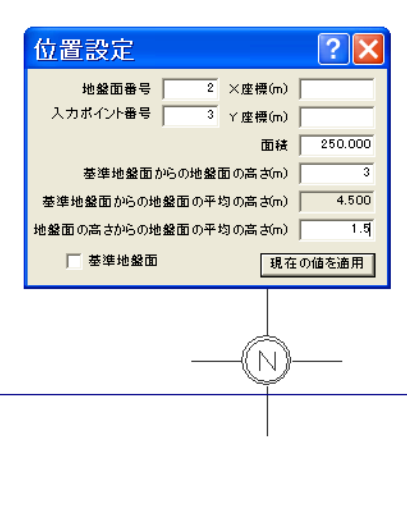

| ⑤北側の地盤面をクリック    |
|-----------------|
| し選択します。         |
| 16「基準地盤面からの地盤   |
| 面の高さを3mに設定入力    |
| します。            |
| ⑪地盤面の高さからの地盤    |
| 面平均の高さを 1.5m に設 |
| 定します。           |
| 18「現在の値を適用」クリ   |
| ックし設定を確定します。    |
|                 |
|                 |
|                 |

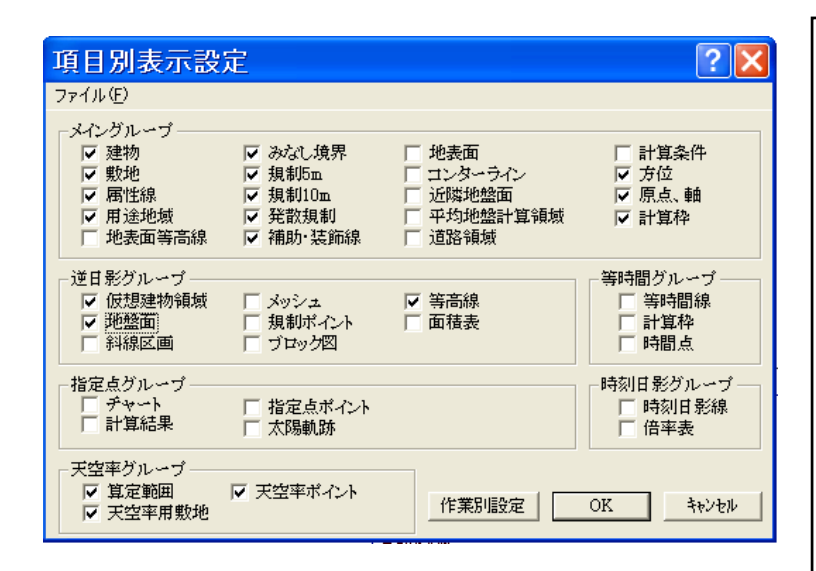

⑩前回と同様に入力データを「簡易 パース」で確認しますが「地盤面」 は表示の初期設定では ON になって いいません。「表示」「項目別表示設 定」で「逆日影グループ」「地盤面」 をチェックします。

②前回同様右ボタンメニューから簡易パースを表示します。

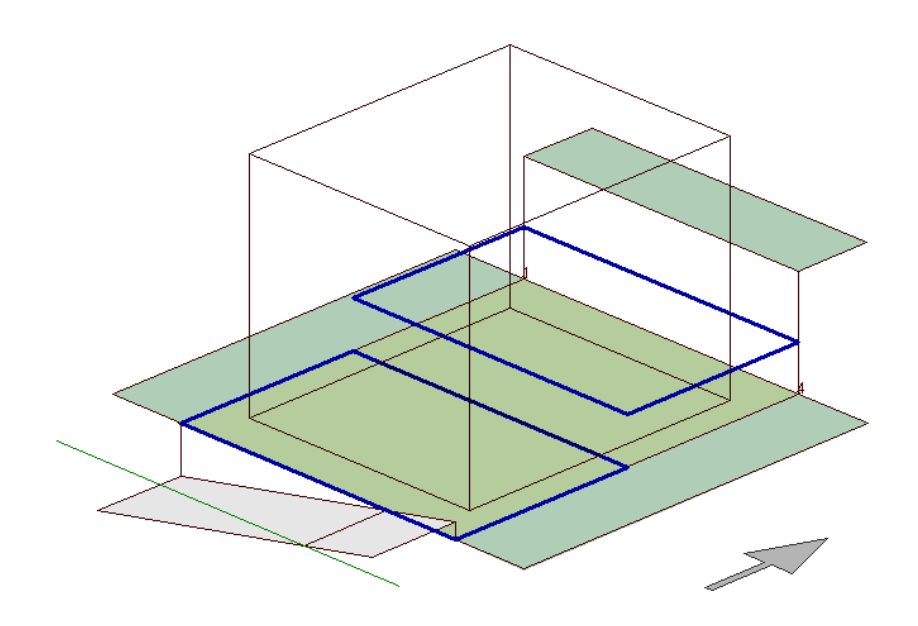